## Instruções para U pgrade do softwareXCP Pro

## **Operate steps:**

1 . Desenergize o PLC.

2 . Abra o folder "enrollment", e então dê um duplo clique em "Enrollment.bat". A caixa de diálogo abaixo sera aberta , e então clique em OK.

| RegSvr32 | ×                                     |
|----------|---------------------------------------|
| <b>į</b> | MSCOMM32.OCX 中的 DllRegisterServer 成功。 |
|          | 确定                                    |
| RegSvr32 | X                                     |
|          |                                       |
| (į)      | COMDLG32.OCX 中的 DllRegisterServer 成功。 |

3 . Abra o folder "System upgrade tool", dê um duplo clique no icone

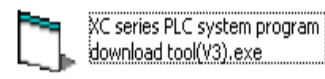

4 . Será aberta a janela abaixo.

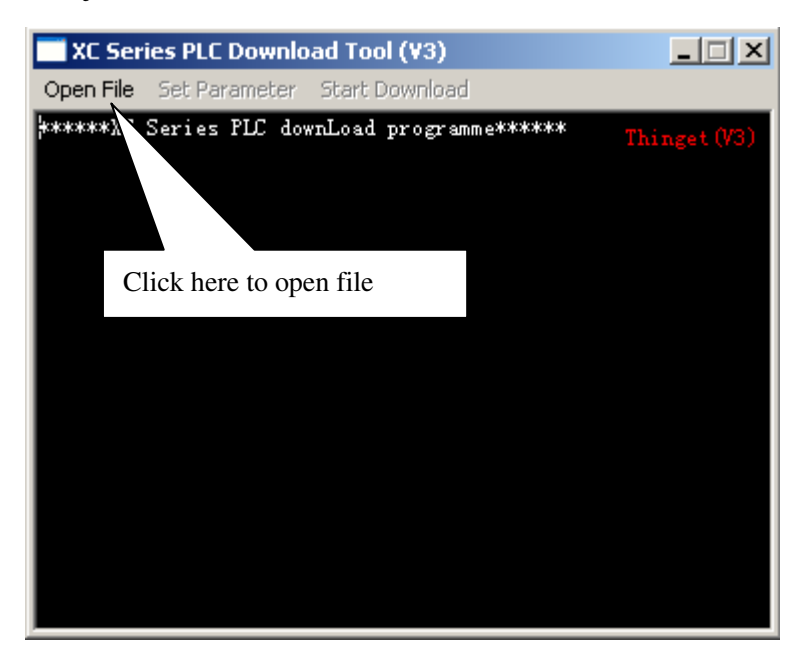

5 . Clique em "Open File", escolha o modelo do PLC para fazer o upgrade (por exemplo XC3-32).

| 打开文件                                                                                                | ¥      |                                                                        |                              |   |          | <u>? ×</u>            |
|----------------------------------------------------------------------------------------------------|--------|------------------------------------------------------------------------|------------------------------|---|----------|-----------------------|
| 查找                                                                                                  | 范围(I): | 🗀 хсз                                                                  |                              | • | + 🗈 💣 🎟  |                       |
| Re (<br>)<br>(<br>)<br>(<br>)<br>(<br>)<br>(<br>)<br>(<br>)<br>(<br>)<br>(<br>)<br>(<br>)<br>(<br>) |        | T XC3-14.sys<br>XC3-19AR.sys<br>XC3-32.sys<br>XC3-60.sys<br>XC3-XP.sys |                              |   |          |                       |
|                                                                                                    |        | 文件名 (M):<br>文件类型 (T):                                                  | XC3-32. sys<br>系统文件 (*. sys) |   | <b>•</b> | 打开 ( <u>0</u> )<br>取消 |
|                                                                                                    |        |                                                                        | □ 以只读方式打开 (2)                |   |          |                       |

Observação: Na lista não existe PLC de 24 ou 48 pontos. Neste caso selecione o modelo XC-32 ou XC-60 ao invest do XC24 ou XC48. Após feito o upgrade vc deve escolher o modelo XC3-32 ou XC3-60 e não o XC3-24 ou XC3-48.

6 . Clique em "Set Paramenter"

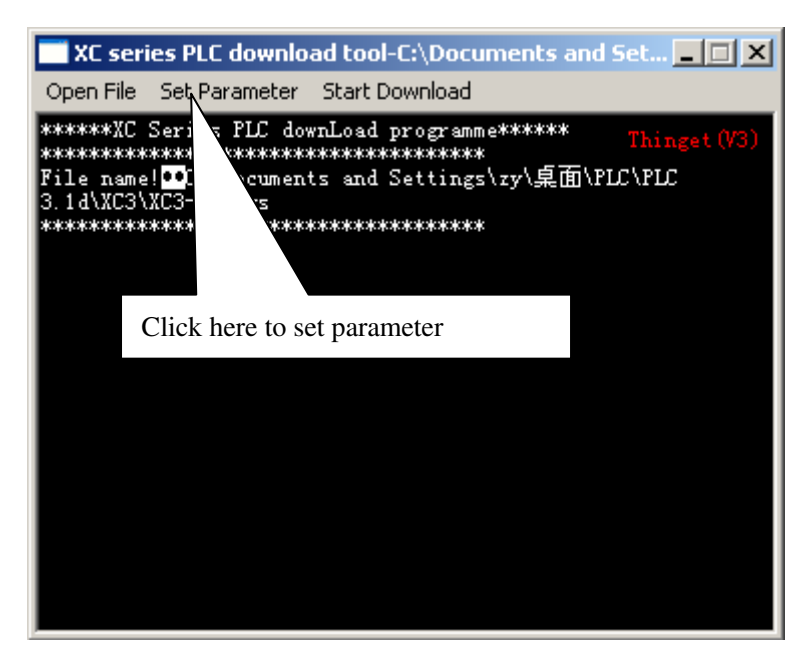

7. A janela "Download settings"irá abrir, então clique em set parameter.

| -COM settings-                                | C C0#2      | G (COU2)  | C C084  |
|-----------------------------------------------|-------------|-----------|---------|
| C COM5                                        | C COM6      | C COM7    |         |
| P                                             | LC series   | XC3/XC5 💌 |         |
| PLC download address<br>PLC download address: |             | 62000     | H (hex) |
| lowest versio                                 | n address:  | 10034     | H (hex) |
| highest versi                                 | on address: | 10035     | H (hex) |
| -Download file                                | address — — |           |         |
| Start address                                 | :           | 2000      | H (hex) |
| End address:                                  |             | 1DFFF     | H (hex) |
|                                               | 07          |           | s       |

Observação: Se a porta COM for alterada, você deve cortar a alimentação do PLC e realimentá lo novamente

8 . Clique em "Start Download".

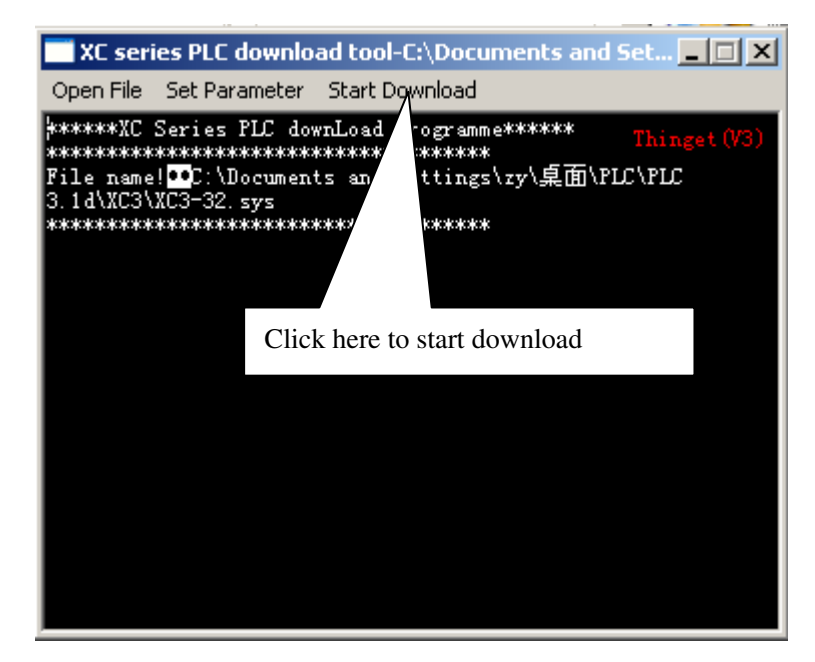

9. Alimente o PLC, fazendo o upgrade.

## Observação: Não desenergize o PLC durante o upgrade.

- 10 . Quando finalizar a atualização , corte a alimentação do PLC e realimente-o novamente.
- 11 . Upgrade Concluído.